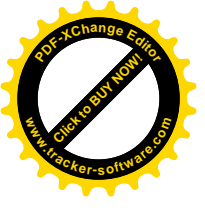

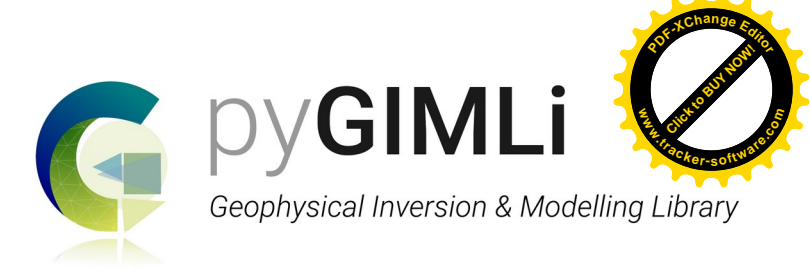

## Installing pyGIMLi (www.pygimli.org) on Windows using Anaconda

#### **1.** Go to <u>www.anaconda.com</u> $\rightarrow$ Products $\rightarrow$ Individual edition.

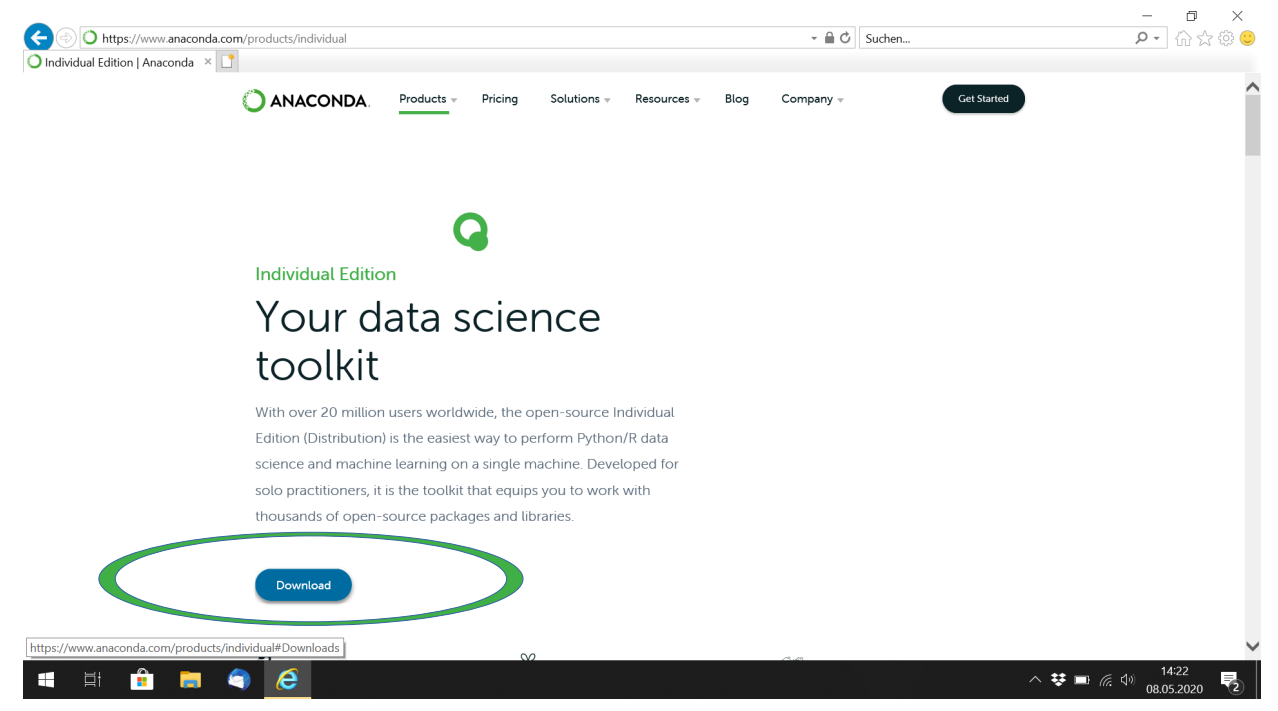

### 2. Choose the Python 3.8 version.

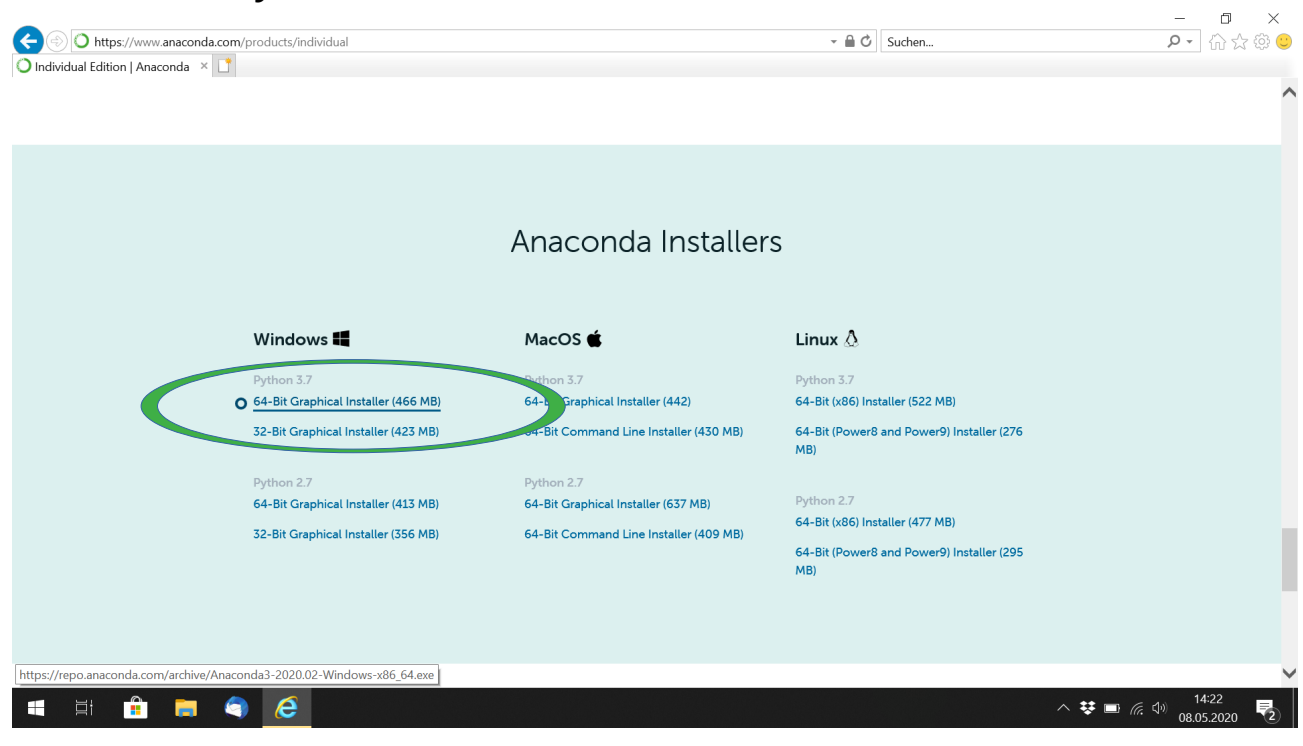

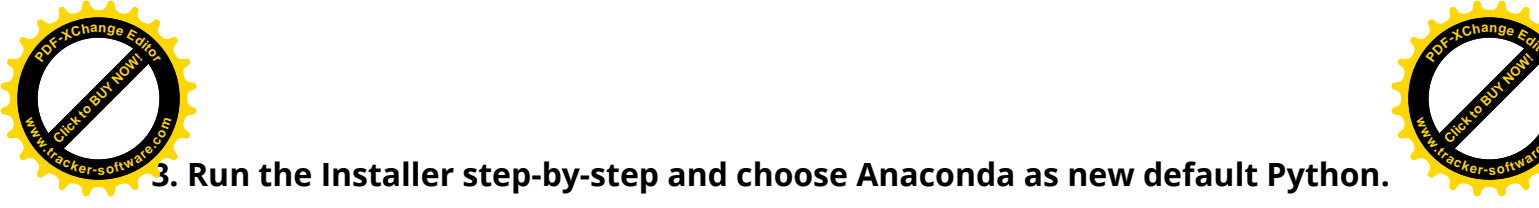

|                                                |                                                                                                    |                              | – 0 ×     |
|------------------------------------------------|----------------------------------------------------------------------------------------------------|------------------------------|-----------|
| O https://www.anaconda.com/products/individual | - A C                                                                                                    | Suchen                       | 🙂 🕸 🏠 🖓 🧣 |
| 🔾 Individual Edition   Anaconda 🛛 🖸            |                                                                                                    |                              |           |
| La San                                         |                                                                                                    |                              | ^         |
|                                                |                                                                                                    |                              |           |
|                                                |                                                                                                    |                              |           |
|                                                | O Anaconda3 2020.02 (64-bit) Setup -                                                                                                    | ×                            |           |
|                                                | Advanced Installation Ontions                                                                                                    |                              |           |
|                                                | O ANACONDA. Customize how Anaconda integrates with Windows                                                                                    |                              |           |
|                                                |                                                                                                    | _                            |           |
|                                                | Advanced Options                                                                                                    |                              |           |
|                                                | Add Anaconda3 to my PATH environment variable                                                                                                 |                              |           |
|                                                | Not recommended. Instead, open Anaconda3 with the Windows Start                                                                               |                              |           |
| 14/2 J                                         | Anaconda get found before previously installed software, but may                                                                              |                              |           |
| windows                                        | cause promene and promene and an activity of the second state Anacortoa.                                                                      |                              |           |
| Python 3.7                                     | Register Anaconda3 as my default Python 3.7                                                                                                   |                              |           |
| 64-Bit Graphical Inst                          | This will allow other programs, such as Python Tools for Visual Studio<br>PyCharm, Wing IDE, PyDev, and MSI binary packages, to automatically | (522 MB)                     |           |
| 32-Bit Graphical Installer (                   | detect Anaconda as the primary Python 3.7 on the system.                                                                                      | PowerQ) Installer (276       |           |
|                                                |                                                                                                    |                              |           |
| D. 11                                          |                                                                                                    |                              |           |
| Python 2.7<br>64-Bit Graphical Installer (4    | Anaconda, Inc                                                                                                    | _                            |           |
| of the aupment instated (                      | < Back Install Cancel                                                                                                    | (477 MB)                     |           |
| 32-Bit Graphical Installer (3                  | 64-Bit (Dower                                                                                                    | R and DowerQ) Installer (205 |           |
|                                                | MB)                                                                                                    |                              |           |
|                                                |                                                                                                    |                              |           |
|                                                |                                                                                                    |                              |           |
|                                                |                                                                                                    |                              |           |
|                                                |                                                                                                    |                              |           |
|                                                |                                                                                                    |                              | 14:26     |
| 📲 🛱 🧰 🧰 🥥 ၉ 💷                                  |                                                                                                    |                              |           |

4. Start the "Anaconda Prompt".

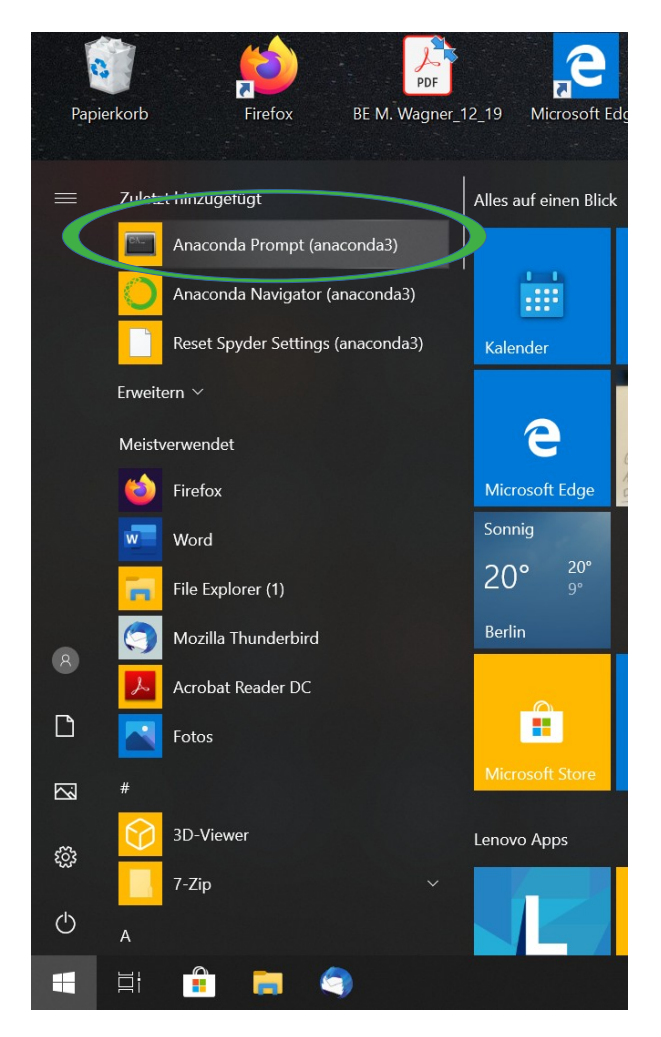

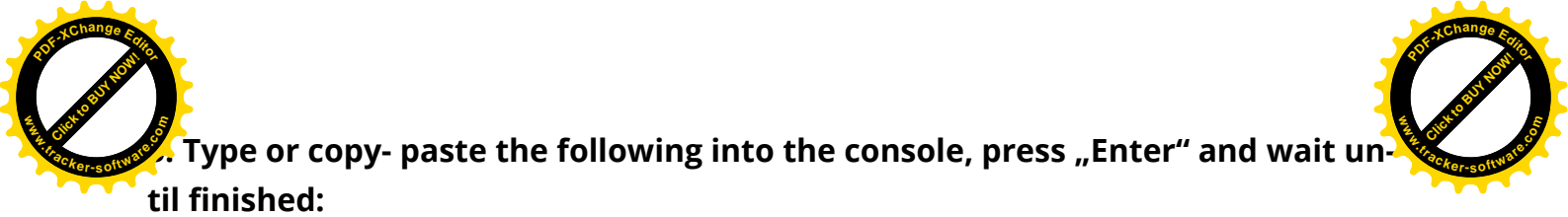

| CO     | nda       | cre       | ate     | e – n   | pg      | -c       | giml      | li -    | -c   | cond     | da-i     | forg    | ge - | ·y | jupyterlab | spyder | pygim     | li=1                | .2.1 |
|--------|-----------|-----------|---------|---------|---------|----------|-----------|---------|------|----------|----------|---------|------|----|------------|--------|-----------|---------------------|------|
| 🔳 Anac | onda Pror | mpt (anao | onda3)  |         |         |          |           |         |      |          |          |         |      |    |            |        |           | -                   | o ×  |
| (base) | C:\User   | rs\Mali   | na>cond | a creat | e -n pg | -c giml: | i -c cond | a-forge | e-yj | upyterla | ab pygir | nli=1.1 | .0   |    |            |        |           |                     | ^    |
|        |           |           |         |         |         |          |           |         |      |          |          |         |      |    |            |        |           |                     |      |
|        |           |           |         |         |         |          |           |         |      |          |          |         |      |    |            |        |           |                     |      |
|        |           |           |         |         |         |          |           |         |      |          |          |         |      |    |            |        |           |                     |      |
|        |           |           |         |         |         |          |           |         |      |          |          |         |      |    |            |        |           |                     |      |
|        |           |           |         |         |         |          |           |         |      |          |          |         |      |    |            |        |           |                     |      |
|        |           |           |         |         |         |          |           |         |      |          |          |         |      |    |            |        |           |                     |      |
|        |           |           |         |         |         |          |           |         |      |          |          |         |      |    |            |        |           |                     |      |
|        |           |           |         |         |         |          |           |         |      |          |          |         |      |    |            |        |           |                     |      |
|        |           |           |         |         |         |          |           |         |      |          |          |         |      |    |            |        |           |                     |      |
|        |           |           |         |         |         |          |           |         |      |          |          |         |      |    |            |        |           |                     |      |
|        |           |           |         |         |         |          |           |         |      |          |          |         |      |    |            |        |           |                     |      |
|        |           |           |         |         |         |          |           |         |      |          |          |         |      |    |            |        |           |                     |      |
|        |           |           |         |         |         |          |           |         |      |          |          |         |      |    |            |        |           |                     |      |
|        |           |           |         |         |         |          |           |         |      |          |          |         |      |    |            |        |           |                     |      |
|        |           |           |         |         |         |          |           |         |      |          |          |         |      |    |            |        |           |                     |      |
|        |           |           |         |         |         |          |           |         |      |          |          |         |      |    |            |        |           |                     |      |
|        |           |           |         |         |         |          |           |         |      |          |          |         |      |    |            |        |           |                     |      |
|        |           |           |         |         |         |          |           |         |      |          |          |         |      |    |            |        |           |                     |      |
| _      |           |           |         |         |         |          |           |         |      |          |          |         |      |    |            |        |           |                     | ~    |
|        | μļ        |           | -       | 9       | CX      |          |           |         |      |          |          |         |      |    |            |        | ^ ❣ ▣ @ < | × 15:3<br>× 08.05.2 | 4    |

## Installation finished. To use pyGIMLi checkout the next page.

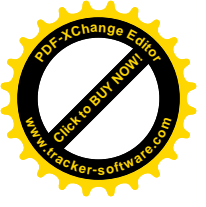

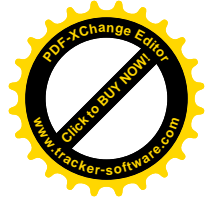

#### Starting pyGIMLi on Windows using Anaconda

1. Start the "Anaconda Navigator".

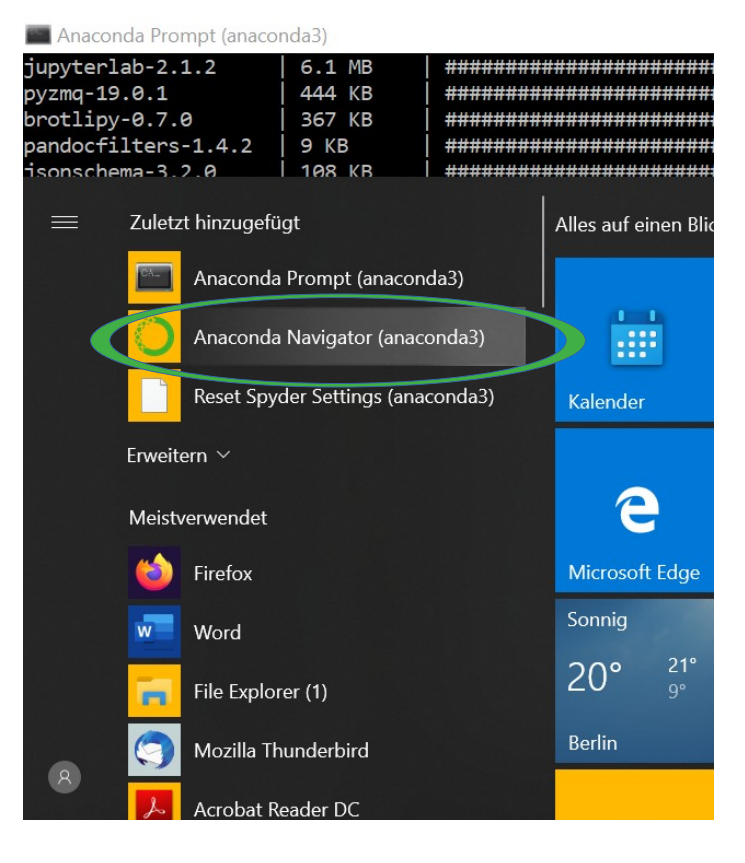

# 2. Choose the newly created environment "pg" before starting JupyterLab (or Spyder).

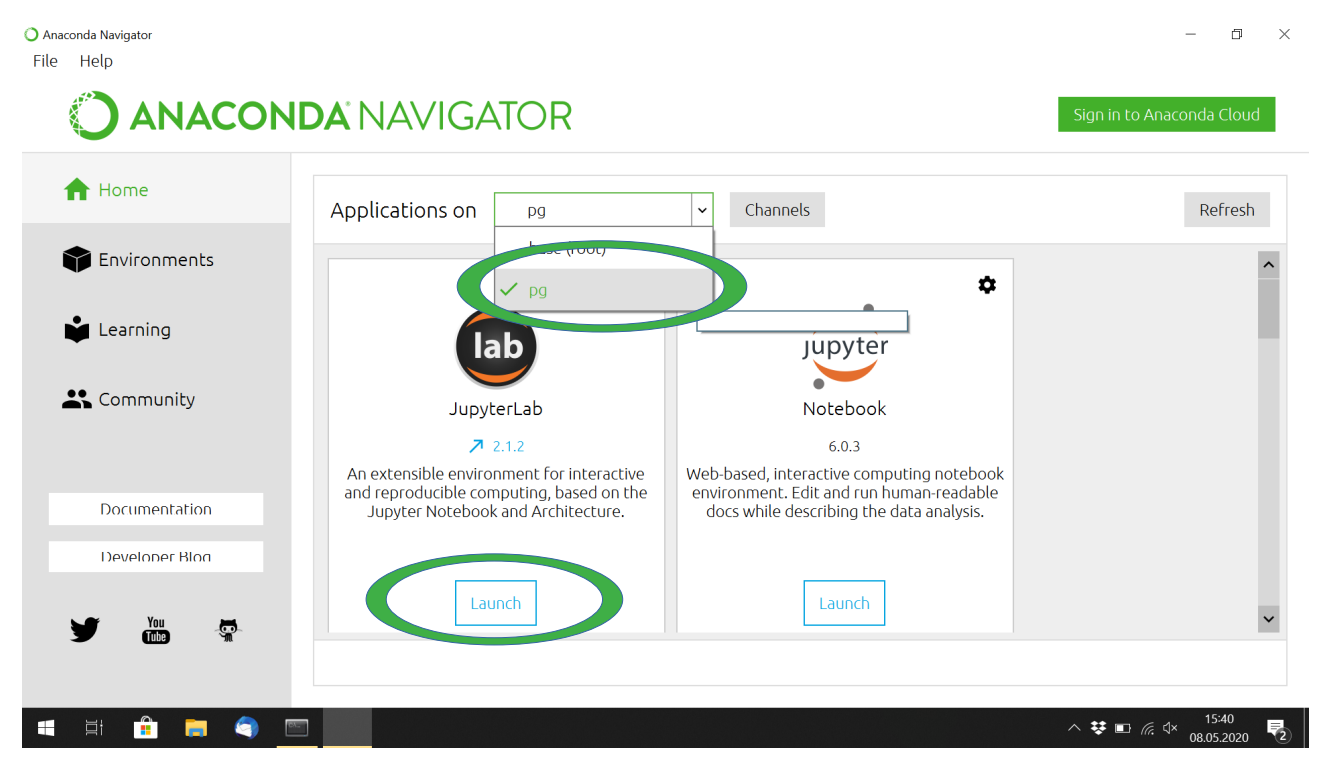